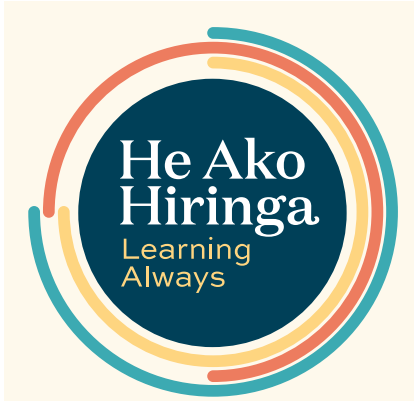

#### EPiC Home

Click here to go to the EPiC homepage – you will find an overview of all data themes here.

# Education

*Click here* to go to the He Ako Hiringa homepage, where you'll find a range of free educational resources to complement the EPiC data stories.

# Or Problem of practice -

Here we name a problem of practice and give some context around how the data can be used to help resolve it.

# 🕘 National data

This tab contains the data stories with national level data populating the charts.

# 😉 Data story

These are the individual data stories within the overall theme. They display aspects of data relevant to the overall problem of practice.

#### Context-setting content box \_\_\_\_\_

This content sets the scene for the data and explains why these data are displayed.

#### Your Patients data display —

This shows data about your patients. Your patients are anyone who has had a medicine dispensed from a prescription you have provided in any setting.

# EPiC user guide

He Ako Hiringa FPiC Home Beducation Demo Practice C

# Prescribers need to move away from cilazapril use

Prescribers are being encouraged to move away from the use of cilazapril. This is to minimise the impact on patients and on prescribers' workflow if cilazapril becomes unavailable in the future. This dashboard theme allows you to: • view data about patients dispensed cilazapril, nationally and by both prescriber and practice

ļ 💽

see the rate at which patients have been transitioned from cilazapril so far.

This can help prescribers to plan for patients still taking cilazapril and identify priority groups to transition from cilazapril.

#### TIONAL DATA YOUR PATIENTS & PRACTICE

🕼 | CILAZAPRIL USE

### Cilazapril continues to be used frequently

Cilazapril is used in New Zealand much more than any other country. There is only one manufacturer of cilazapril internationally, which puts New Zealand at risk if a future manufacturing or supply issue arises. Use the data displays below to see how many of your patients and patients in your

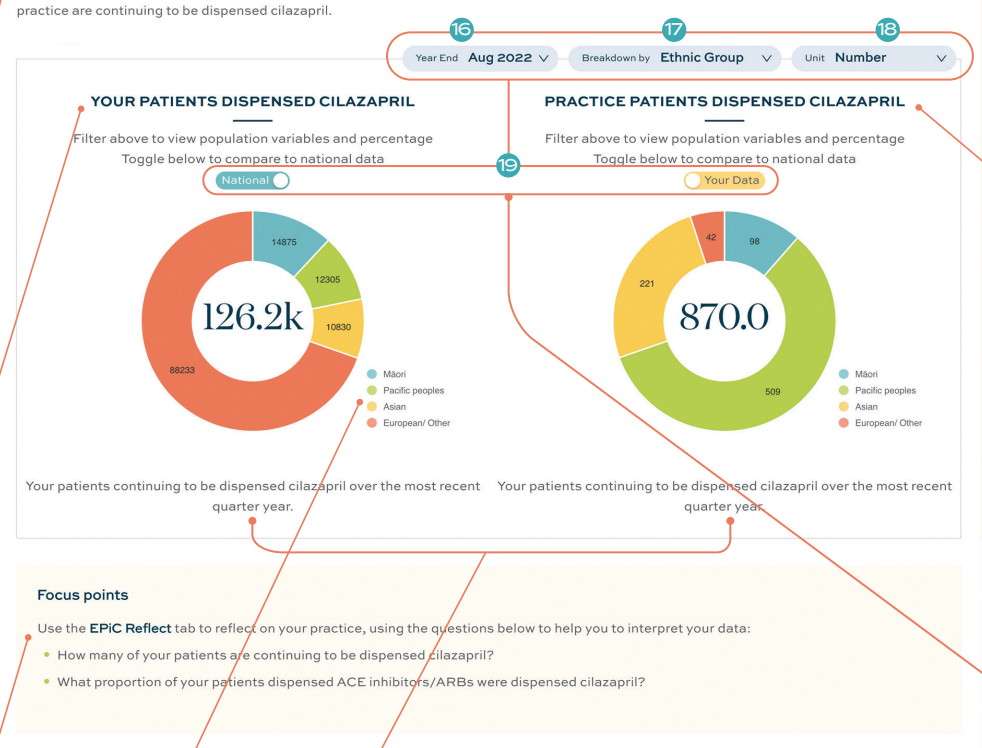

# Practice points for moving away from cilazapril

When changing from cilazapril or initiating an angiotensi angiotensin-II receptor blocker (ARB):

- Choose once-a-day treatment wherever possible simpler treatment regimens improve persistence
- Where appropriate, consider an ARB for new patients because there is less risk of adverse effects,
- particularly the dry irritating cough associated with ACE inhibitors.
- When starting new patients, titrate up slowly from a low initial dose to minimise the risk of adverse
  effects.

#### More information is available here:

Cilazapril data methodology

## - 🕕 Assigned practice

This is the practice assigned to you determined by the number of prescriptions you provided – if this is not the practice you expected, please contact us.

# 🕑 You

Click your initials and select "My Profile" to view your account details. You can also log out from here.

# EPiC Reflect

EPiC Reflect prompts you to delve into the prescribing data, reflect on your current practice and develop quality improvement initiatives with your team. Each EPiC Reflect activity is populated with examples and endorsed by the RNZCGP for CME. Simply download and save the editable PDF, complete the activity, then upload to your CPD record. Look for the "EPiC Reflect" icon to the right side of your screen.

# 🙆 Your data

This tab contains the data stories with your data and your practice data populating the charts.

# 🕒 Your Practice data display

This shows data about patients enrolled at your practice. The prescriptions can be provided by any prescriber including those not working in that practice (eg, specialists, after-hours healthcare settings).

# ACTION

# 🕂 🜀 Date filter

This shows the period ending with the date shown. Select older time periods to compare trends over time.

# ACTION

# 🕡 "Breakdown by" filter

This filters data by different demographics. Select ethnicity, age, gender or socioeconomic deprivation uintiles to compare data within these demographic groups

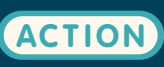

10 I In the City

#### 6 Focus points

These questions can help you to interpret your data and assist you to gain key messages from the data.

#### Filter key

This colour-coded key illustrates the different "breakdown by" filters.

#### Chart description –

This gives a more detailed description of data displayed in the chart above.

|                                         |                                       | He Ako Hiringa - S<br>He Ako Hiringa - C<br>He Ako Hiringa - C                                                    | witching blood pressure medic<br>ilazapril unplugged – what alte<br>hanging ACEs: The new line up | ations – it's time to break the c<br>natives?                | ilazapril habit                                  |  |  |
|-----------------------------------------|---------------------------------------|----------------------------------------------------------------------------------------------------|---------------------------------------------------------------------------------------------------|--------------------------------------------------------------|--------------------------------------------------|--|--|
| /                                       | He Ako<br>Hiringa<br>EPiC             | Contact US<br>11 Omana Road, Milford<br>Auckland NZ, 0620<br>PO Box 31905, Milford<br>Auckland NZ, 0741<br>G Y II | Support<br>09 488 4286<br>admin@akohiringa.co.nz<br>(9-5pm Mon-Fri)<br>EPiC FAQ<br>About EPiC     | Terms & Policies<br>Conditions for Use<br>Privacy Policy     | Supported by<br>PHARMAC<br>TE PATASA WINALOBANGA |  |  |
|                                         | © Matui Limited. All rights reserved. |                                                                                                    |                                                                                                   | Developed by Matui Limited and brought to life by Communica. |                                                  |  |  |
|                                         |                                       |                                                                                                    |                                                                                                   |                                                              |                                                  |  |  |
| 20 More information                     |                                       |                                                                                                    |                                                                                                   | Where to from here                                           |                                                  |  |  |
| Links to additional information This pr |                                       |                                                                                                    |                                                                                                   | s provides addi                                              | provides additional information,                 |  |  |

Links to additional information on He Ako Hiringa including methodology and related education resources are provided here. This provides additional information, such as practice points, tips to help achieve equity, and ideas for quality improvement.

#### —• 🕲 Unit filter

This filters data by absolute number of patients and by percentage of population. Select percentage in this filter to allow easier comparison between different demographic groups – the percentage within each demographic group is displayed.

# ACTION

• 🗐 Data Toggle

This allows you to switch between your data or your practice data, and national data on each graph.

Switch one toggle to national to view your data side by side for easy visual comparisons.

# Explore your prescribing data now at epic.akohiringa.co.nz